#### Target Audience: All Nuvance Health Employees

**Okta** is the foundation for secure connections between people and technology. It's a service that gives employees secure access to the tools they need to do their most important work. You will only need to set up your Okta account and Multifactor Authentication one time.

#### **Creating Your Okta Account:**

1. Access https://nuvancehealth.okta.com/ in your web browser

Chrome or Internet Explorer is the preferred web browser

2. Enter your Nuvance Health email as **Username** and enter your **Password** 

| Nuvance<br>Health.          |  |  |  |
|-----------------------------|--|--|--|
| ?                           |  |  |  |
| Sign In 2                   |  |  |  |
| Username                    |  |  |  |
| Test.User@nuvancehealth.org |  |  |  |
| Password                    |  |  |  |
| •••••                       |  |  |  |
| Remember me                 |  |  |  |
| Sign In                     |  |  |  |
| Need help signing in?       |  |  |  |

3. Click Sign In

Health

4. Enter your personal email address

This will only be used for Self Service Password Resets

| <ul> <li>Secondary email</li> </ul> |
|-------------------------------------|
| mypersonalemail@outlook.com         |
| I don't have a secondary email      |
|                                     |

5. Select a security question and provide an answer

| Choose a forg  | jot password question  | Ç        |
|----------------|------------------------|----------|
| What is your f | favorite plece of art? | <b>.</b> |
| Answer         |                        |          |
| MonaLisa       |                        |          |
|                |                        |          |
|                |                        |          |

05/15/2020

| ~  |                                                                                                    | 1              |                                                                                                    |   |
|----|----------------------------------------------------------------------------------------------------|----------------|----------------------------------------------------------------------------------------------------|---|
| 0. |                                                                                                    |                | Add a phone number for resotting your parsward or unlocking your                                                                 |   |
|    |                                                                                                    |                | Add a priorie number for rescuring your password or unlocking your account using SMS (optional)<br>Okta can send you a text mess |   |
|    |                                                                                                    |                | useful when you don't have ac 6 our email.                                                                                       |   |
|    |                                                                                                    |                | Add Phone Number                                                                                                    |   |
|    |                                                                                                    |                |                                                                                                    |   |
| 7. | Enter your personal or work provi<br><b>mobile phone number</b> you will u<br>receive codes via text message | ded<br>use to  | Forgot Password Text Message                                                                                                    | × |
|    |                                                                                                    |                | Enter the phone number you'll use to receive codes via text message, then click Send Code to verify that it works.               |   |
|    |                                                                                                    |                | Country                                                                                                    |   |
| _  |                                                                                                    |                | United States   Select the country where your phone is registered.                                                               |   |
| 8. | Click Send Code                                                                                              |                | Phone number                                                                                                    | _ |
|    |                                                                                                    |                | Enter your number the way you normally dial it. Do not add your country code prefix.                                             | 8 |
|    |                                                                                                    |                | /                                                                                                    |   |
|    | A code is sent via text message to<br>number entered                                                         | o the          | Send Coc                                                                                                    | e |
|    |                                                                                                    | Forgot Passv   | vord Text Message                                                                                                    | × |
| 9. | Enter the <b>code</b>                                                                                        |                |                                                                                                    |   |
|    |                                                                                                    | Haven't receiv | ed a code? Send again.                                                                                                    |   |
|    |                                                                                                    |                | 9                                                                                                    |   |
| 10 | Click Verify                                                                                                 |                | Enter code 10                                                                                                    |   |
| 10 |                                                                                                    |                | Verify                                                                                                    |   |
| Ł  | If you did not receive a code,<br>click <b>Send again</b>                                                    |                |                                                                                                    |   |
|    |                                                                                                    | Back           | Done                                                                                                    |   |
|    | Phone number successfully ver<br>message displays                                                            | ified!         | Forgot Password Text Message                                                                                                    | × |
|    |                                                                                                    |                | Haven't received a code? Send again.                                                                                             |   |
|    |                                                                                                    |                | Enter code                                                                                                    |   |
|    |                                                                                                    |                | 181589                                                                                                    |   |
|    |                                                                                                    |                | veny                                                                                                    |   |
| 11 | Click Done                                                                                                   |                | Phone number successfully verified!<br>Click Done to finish setup.                                                               |   |
|    |                                                                                                    |                |                                                                                                    | J |
|    |                                                                                                    |                | Done                                                                                                    |   |
|    | P NUVance IT Learning S<br>Health 05/15/2020                                                                 | ervices        | 2                                                                                                    |   |

12. Click a picture to choose a security image

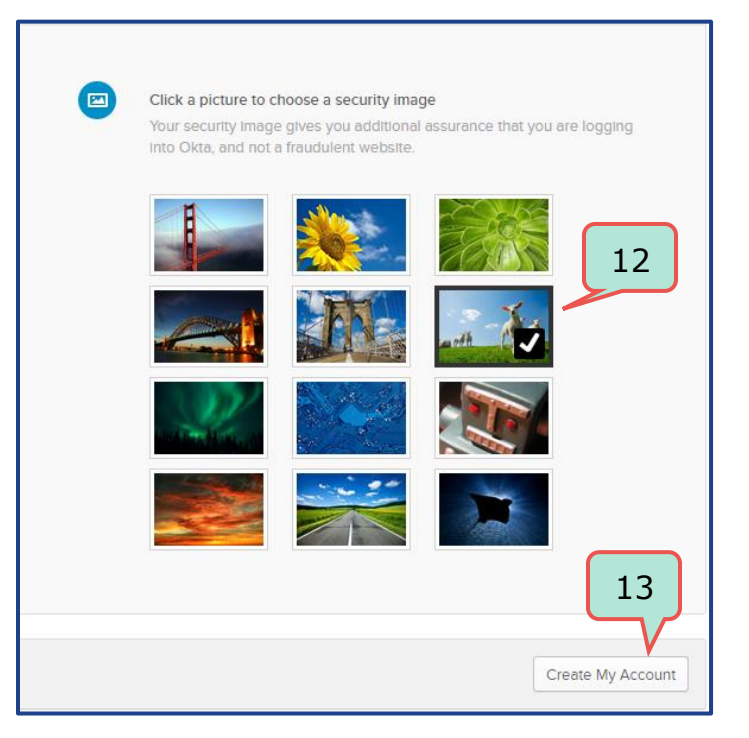

13. Click Create My Account

#### **Configuring Your Multifactor Authentication:**

1. Click your name on the top right of the page and click **Settings** 

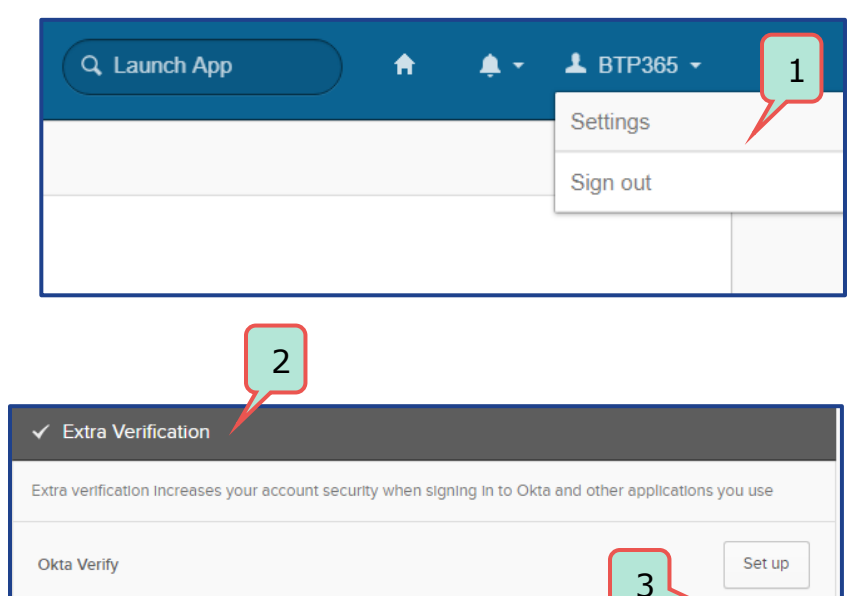

- 2. Scroll down to Extra Verification
- 3. Choose your method of Multifactor Authentication and click **Set up**
- Okta Verify is preferred and will allow for a push notification

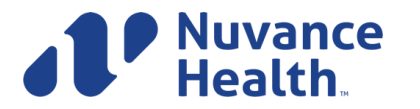

SMS Authentication

Set up

Ø

#### If you chose Okta Verify as your method of Multi Factor Authentication:

- 1. Open your mobile device, download **Okta Verify** application or iPhone App Store
- 2. Once the application is installed, click **Setup** next to Okta Verify

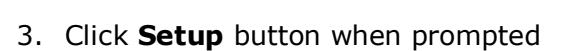

4. Select your device type

| 5. | Click | Next |
|----|-------|------|
|    |       |      |

| Nuvance<br>Health.                                                                                                    |
|----------------------------------------------------------------------------------------------------|
| Set up multifactor authentication<br>Your 2 hy requires multifactor authentication<br>to ad 2 hy requires multifactor authentication<br>into your Okta account<br>Okta Verify<br>Use a push notification sent to the<br>mobile app.<br>Setup 3 |
| Nuvance<br>Health.                                                                                                    |
| Setup Okta Verify<br>Select your device type<br>iPhone<br>Android                                                                                                    |
| Download Okta Verify from the Google Play Store onto your mobile device.                                                                                                    |
| Back to factor list                                                                                                    |

from the Google Play Store

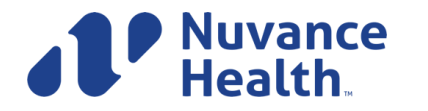

IT Learning Services 05/15/2020

6. Open the Okta Verify App and point your **camera** at the provided **barcode** on your screen

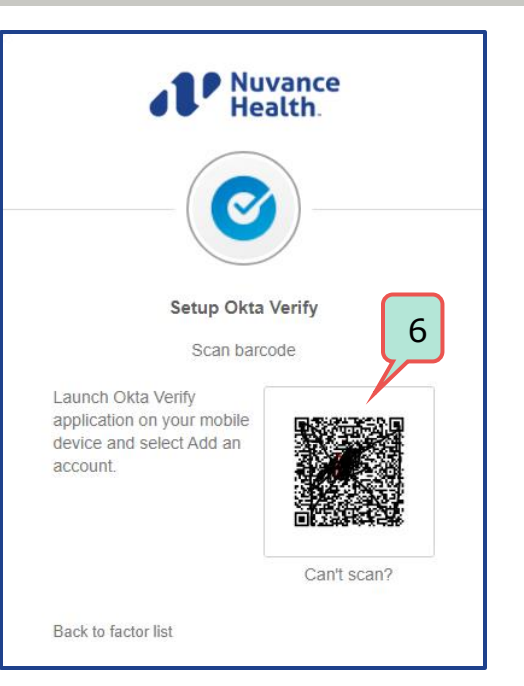

Your device will **show complete the process** and you will be redirected to your Settings.

 To confirm enrollment, return to your Settings and scroll down to Extra Verification. You will see Remove next to Okta Verify.

| ✓ Extra Verification                                                                             |            |
|--------------------------------------------------------------------------------------------------|------------|
| Extra verification increases your account security when signing in to Okta and other application | is you use |
| Okta Verify                                                                                      | Remove     |
| SMS Authentication                                                                               | Set up     |

#### If you chose SMS as your method of Multi Factor Authentication:

1. Click Setup next to SMS Authentication

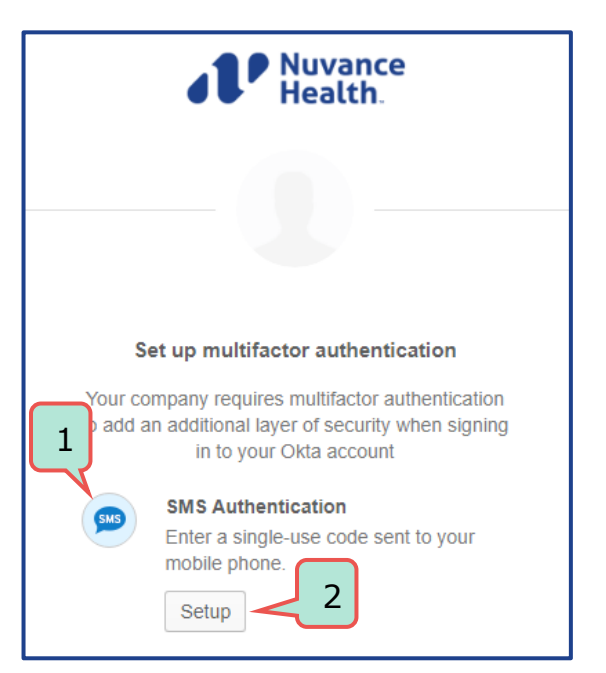

2. Click Setup when prompted

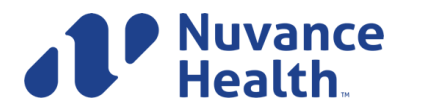

- 3. Enter your personal or work or mobile phone number that only you have access to
- Image: Constraint of the sector of the sector o

4. Click Send Code

A code is sent via text message to the number entered

5. Enter the code you received in the **Enter Code** field

- 6. Click **Verify**
- To confirm enrollment, return to your Settings and scroll down to Extra Verification. You will see Remove next to SMS Authentication.

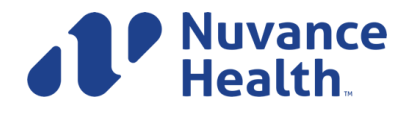

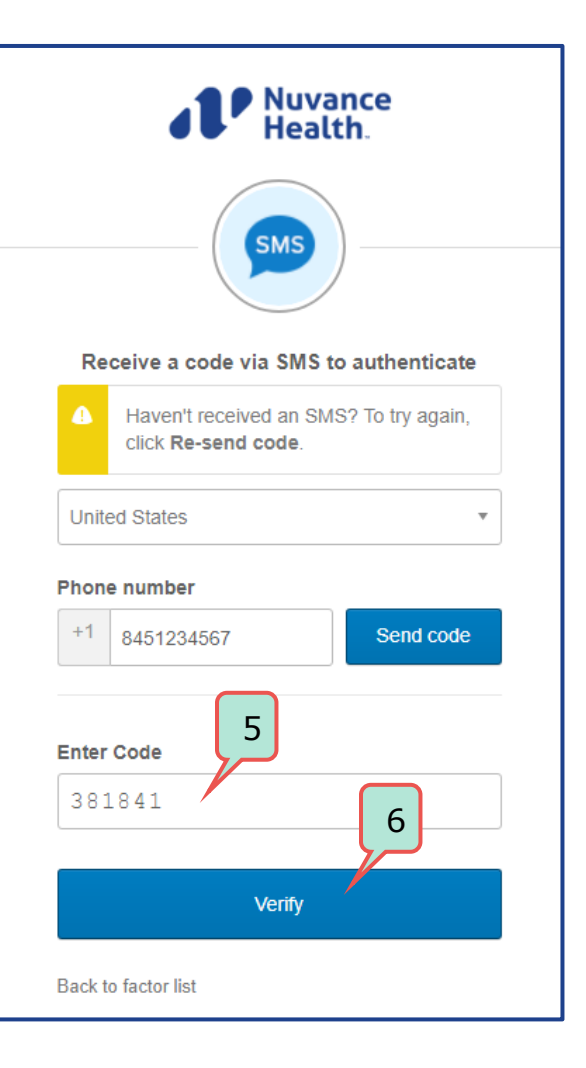